Cette procédure permet de retirer définitivement de la plateforme une MSI rédigée par votre établissement (Les MSI d'établissement ne peuvent pas être bloquées).

- 1. Aller à la page d'accueil des MSI.
- 2. Vérifier que vous êtes dans l'établissement propriétaire de la MSI.
  - a. Cliquer sur la flèche grise pour sélectionner l'établissement propriétaire puis cliquer sur « Changer d'établissement » (voir le guide « Changement d'établissement » pour plus de détails)

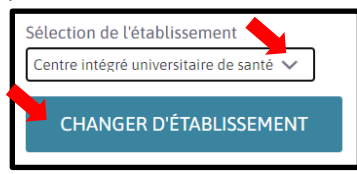

3. Cliquer sur « Mon établissement ».

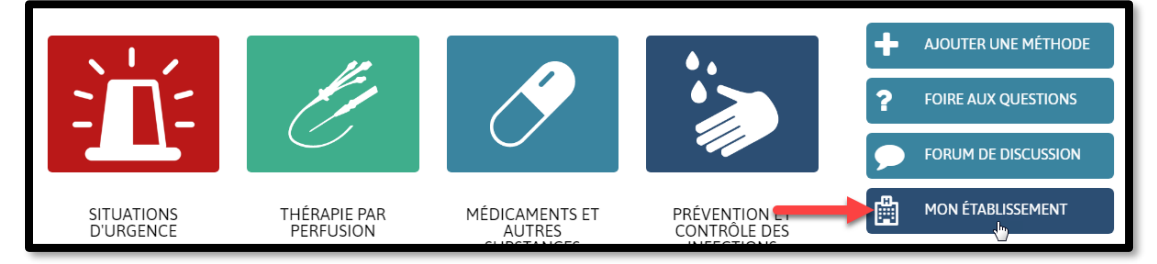

4. Cliquer sur « Méthodes d'établissement ».

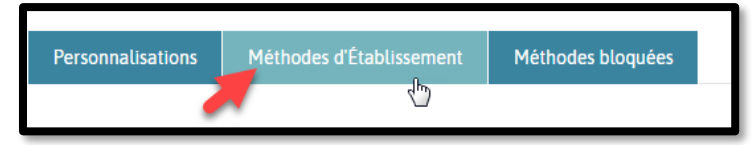

5. Sélectionner la MSI d'établissement à supprimer puis l'ouvrir en mode « Modifier ».

| Voir  | Modif | fier Tradu | ire      |                |            |         |
|-------|-------|------------|----------|----------------|------------|---------|
| Cadr  | re    | Techniques | Notes au | Programme      | Références | Aide-   |
| génér | ral   | de soins   | dossier  | d'enseignement |            | mémoire |

6. Cliquer sur « Supprimer » situé au bas de la page.

| <ul> <li>Ressource vidéo dispo</li> <li>E-Learning disponible</li> </ul> | nible                                                                                                    |     |
|--------------------------------------------------------------------------|----------------------------------------------------------------------------------------------------|-----|
| Historique de versions<br>Nouvelle version                               | Message de la nouvelle version  Esplication des modifications que vous avez effectuées. Cela pout aider les autres a mieux comprendre vos motivations. | li. |
| ENREGISTRER                                                              | ENREGISTRER ET QUITTER ANNULER PRÉVISUALISER Voir les modifications SUPPRIMER                                                                          |     |

7. Une nouvelle page s'ouvrira. Cliquez à nouveau sur Supprimer

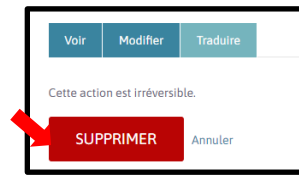